## How to Set up DIRECT DEPOSIT ...

- 1. Log in to your MyESU portal.
- 2. Click the Student Tab.

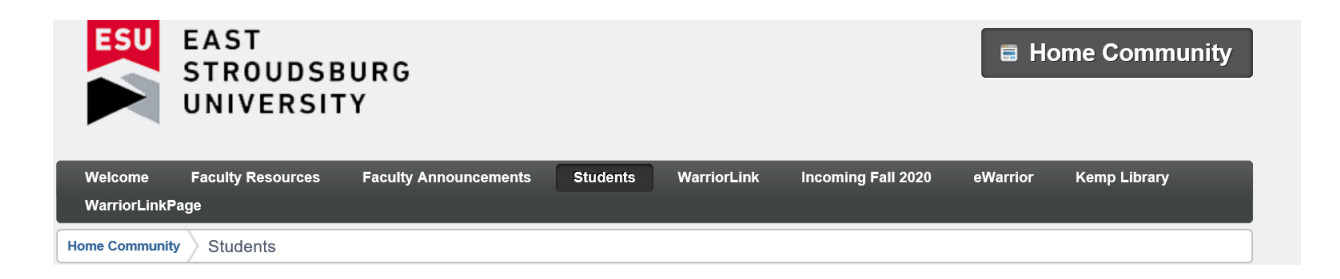

3. Click Set up Direct Deposit.

| Student Billing Tools                                                                                                    |  |
|----------------------------------------------------------------------------------------------------|--|
| <br>View My Bill<br>Pay My Bill (Not for Parking Ticket Payments)<br>Payment Plans - (Payment Plan Instructions<br>View My Account Holds<br>Setup Direct Deposit (Click on Refunds and Create a Profile)<br>1098-T Tax Information |  |

## eRefunds

## eRefunds puts money in your account... FAST!

No more trips to your financial institution or waiting for a paper check to come in the mail. Direct Deposit is the secure and convenient way to get your refund.

4. If you areprompted, completethe 2-step verification.

| Ref                 | und Methods                                                                                                    |                          |
|---------------------|----------------------------------------------------------------------------------------------------|--------------------------|
| 4                   | No Two-Step Verification Profile. You must enroll in Two-Step Verification to update a Refund Method                                                    | in Two-Step Verification |
| Dir<br>Typi<br>Fund | <b>ect Deposit</b><br>i <b>cally received in 1-2 business days</b><br>ds will be transferred to the personal checking or saving account of your choice. |                          |
|                     | A Direct Deposit account for refunds has not been set up.                                                                                               |                          |
|                     |                                                                                                    | Set up a new account     |
|                     |                                                                                                    |                          |
| eRe                 | funds History for TEST TEST-DO Not Use                                                                                                    |                          |
| Yo                  | ou have no past refunds.                                                                                                    |                          |
|                     |                                                                                                    |                          |

eRefunds puts money in your account... FAST!

## eRefunds

5. Then click "Set up a new account".

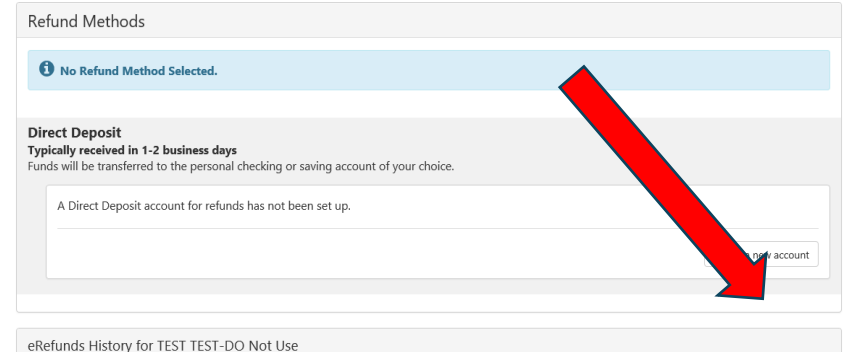

No more trips to your financial institution or waiting for a paper check to come in the mail. Direct Deposit is the secure and convenient way to get your refund.

|                                                                                                    | eRefunds History for TEST TEST-DO Not Use         |                                |  |  |
|----------------------------------------------------------------------------------------------------|---------------------------------------------------|--------------------------------|--|--|
| Set Up Refund Account                                                                                                    |                                                   | 6. After completing the fields |  |  |
| Account Information * Indicates required fields                                                                                                    | *Save payment method as:<br>(example My Checking) | required, click Continue and   |  |  |
| You can use any personal checking or savings account.<br>Do not enter other accounts, such as corporate<br>account numbers, credit cards, home equity, or<br>traveler's checks. |                                                   | follow all other prompts.      |  |  |